## **IBM Sterling Connect:Direct FTP+**

**User's Guide** 

Version 1.2

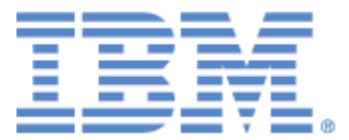

This edition applies to the 1.2 Version of IBM® Sterling Connect:Direct® FTP+ and to all subsequent releases and modifications until otherwise indicated in new editions.

Before using this information and the product it supports, read the information in *Notices* on page 33.

Licensed Materials - Property of IBM

IBM® Sterling Connect:Direct® FTP+

© Copyright IBM Corp. 2002, 2011. All Rights Reserved.

US Government Users Restricted Rights - Use, duplication or disclosure restricted by GSA ADP Schedule Contract with IBM Corp.

## Contents

| Chapter 1              | About IBM Sterling Connect:Direct FTP+                                                                                                    | 5                |
|------------------------|----------------------------------------------------------------------------------------------------|------------------|
|                        | Before You Use Sterling Connect:Direct FTP+                                                                                                    | 5<br>6<br>6      |
| Chapter 2<br>Interface | Starting and Stopping the Sterling Connect:Direct FTP+ Graphical                                                                                                    | 7                |
|                        | Starting the Sterling Connect:Direct FTP+ Graphical Interface on Microsoft Windows<br>Starting the Sterling Connect:Direct FTP+ Graphical Interface on UNIX<br>Reconnecting a Sterling Connect:Direct FTP+ Session<br>Stopping the Sterling Connect:Direct FTP+ Graphical Interface | 7<br>7<br>8<br>8 |
| Chapter 3              | Navigating Directories Using the Graphical Interface                                                                                                    | 9                |
|                        | Changing a Directory with the Graphical Interface                                                                                                    | 9<br>9           |
| Chapter 4              | Sending and Retrieving Files                                                                                                    | 11               |
|                        | Sending Files Using the Graphical Interface<br>Retrieving Files Using the Sterling Connect:Direct FTP+ Graphical Interface<br>Changing the Transfer Mode                                                                                                    | 11<br>11<br>12   |
| Chapter 5              | Deleting Files Using the Graphical Interface                                                                                                    | 13               |
|                        | Disabling the Delete Confirmation Dialog Box                                                                                                    | 13               |

## Chapter 6 Starting and Stopping the Sterling Connect:Direct FTP+ Command Line Interface 15

|            | Starting the Command Line Interface on Microsoft Windows         Starting the Command Line Interface in UNIX         Stopping the Command Line Interface | 15<br>15<br>15             |
|------------|----------------------------------------------------------------------------------------------------|----------------------------|
| Chapter 7  | Navigating Directories Using the Command Line Interface                                                                                                  | 17                         |
|            | Changing the Directory with the Command Line Interface<br>Creating a New Directory with the Command Line Interface<br>Obtaining a Directory Listing      | 17<br>17<br>18             |
| Chapter 8  | Sending and Retrieving Files Using the Command Line Interface                                                                                            | 19                         |
|            | Sending a File Using the Command Line Interface                                                                                                    | 19<br>19<br>20<br>20<br>20 |
| Chapter 9  | Deleting Files Using the Command Line Interface                                                                                                    | 21                         |
|            | Deleting a File from a Remote Computer Using the Command Line Interface Deleting Multiple Files from a Remote Computer Using the Command Line Interface  | 21<br>21                   |
| Chapter 10 | Logging Sterling Connect:Direct FTP+ Activity                                                                                                    | 23                         |
|            | Setting the Logging Level                                                                                                    | 23<br>24                   |
| Chapter 11 | Sterling Connect:Direct FTP+ Commands                                                                                                    | 25                         |
|            |                                                                                                    |                            |
| Chapter 12 | Command Line Parameters                                                                                                    | 29                         |
|            |                                                                                                    |                            |
| Chapter 13 | Sample FTP Scripts                                                                                                    | 31                         |
|            | Sample Script to Send a File                                                                                                    | 31<br>32                   |

| Notices |            | 33 |
|---------|------------|----|
|         | Trademarks | 35 |
| Index   |            | 37 |

Contents

## About IBM Sterling Connect:Direct FTP+

IBM® Sterling Connect:Direct® FTP+ provides a simple, reliable, and secure way to transfer files between a Sterling Connect:Direct server at a central processing center and remote sites through the following interfaces:

- ◆ A graphical interface, similar to common FTP graphical interfaces.
- ♦ A command line interface that accepts common FTP commands and scripts. You can even use existing FTP scripts with Sterling Connect:Direct FTP+.

While Sterling Connect:Direct FTP+ is as simple to use as common FTP, it provides additional benefits not available in FTP. These include:

- ♦ Assured, reliable data delivery with checkpoint and restart capability. Interrupted transmission is automatically restarted up to five times. (If the local Sterling Connect:Direct FTP+ terminates during a file transmission from an IBM Sterling Connect:Direct for UNIX or Microsoft Windows server, the transmission must be restarted when Sterling Connect:Direct FTP+ is started again.) All activity and statistics are logged, for a verifiable audit trails of all actions.
- Secure data delivery. Sterling Connect:Direct FTP+ is compatible with IBM Sterling Connect:Direct Secure Plus, a data encryption product that runs on the Sterling Connect:Direct server. Data can safely be sent in an encrypted format, safe from thieves.
- Data integrity checking. Sterling Connect:Direct ensures the integrity of the transferred data and verifies that no data is lost during transmission.
- Seamless integration into Sterling Connect:Direct environments. Because Sterling Connect:Direct FTP+ is a component of Sterling Connect:Direct, it is easily integrated into existing Sterling Connect:Direct networks, with minimal changes.

#### Before You Use Sterling Connect:Direct FTP+

Before you can use Sterling Connect:Direct FTP+, the following tasks must be completed:

- Install and configure Sterling Connect:Direct FTP+ on the Sterling Connect:Direct server. This is usually performed by the system administrator.
- Install Sterling Connect:Direct FTP+ on a local Microsoft Windows or UNIX and configure it to communicate with the Sterling Connect:Direct server.

The *IBM Sterling Connect:Direct FTP+ Release Notes* describes how to install Sterling Connect:Direct FTP+. Configuration interface Help describes how to configure Sterling Connect:Direct FTP+.

#### The Sterling Connect: Direct FTP+ Graphical Interface

The Sterling Connect:Direct FTP+ graphical interface allows you to send and receive files, delete files, and create and change directories. The main areas of the Sterling Connect:Direct FTP+ graphical interface are illustrated below:

| 🗏 IBM Sterling Connect:Direct FTP+                                                                                                    | •                                                                                                    | _ 🗆 🔀 |
|----------------------------------------------------------------------------------------------------|----------------------------------------------------------------------------------------------------|-------|
| 🛄 🛑 🚰 🦻 C:D TPYLANT42 🔹                                                                                                    | Copyright 2002, 2011 IBM Corp. All rights reserved.                                                                                                    |       |
| Local: C:\                                                                                                    | Remote: c:\                                                                                                    |       |
| <pre>\     1 Kb &gt; .rnd     336 b &gt; ABC.cdp     AUTOEXEC.BAT     224 b &gt; BOOT.BAK     CD ZOS Documentation     CDBFieldHelp     CDFaFieldHelp     CD_UNIX     CD_UNIX     CD_UNIX     CD_UNIX     CD_UNIX     CD_UNIX     CD_UNIX     CD_UNIX     CD_UNIX     CD_UNIX     CDFOS_Documentation     CE_UNIX     CONFIG.SYS     Config.Msi     </pre> | <ul> <li>\</li> <li>1 Kb &gt; .rnd</li> <li>336 b &gt; ABC.cdp</li> <li>AUTOEXEC.BAT</li> <li>224 b &gt; BOOT.BAK</li> <li>CD zOS Documentation.</li> <li>CDFaFieldHelp.</li> <li>CD_UNIX.</li> <li>CD_UNIX.</li> <li>CDIS_Documentation.</li> <li>CD_UNIX.</li> <li>CDIS_Documentation.</li> <li>CE_UNIX.</li> <li>CONFIG.SYS</li> <li>Control Center 4.0 Documentation.</li> </ul> |       |
|                                                                                                    | F 1 4 4 4                                                                                                    |       |
| 230-Licensed Materials. Property of IBM Corp.<br>230-IBM Sterling ConnectDirect FTP+ Version 1.2<br>230-@ Copyright IBM Corp. 2002, 2011 All rights in<br>230-US Government Users Restricted Rights - Us<br>230-Connected to IBM Sterling ConnectDirect ser<br>230 tpylant is logged on.<br>CD c:1<br>250 Current working directory is "c1"                | .00, Build 8Nov2010, Fix 00000000.<br>sserved.<br>se, duplication or disclosure restricted by GSA ADP Schedule Contract with IBM C<br>ver TPYLANT42 (Windows).                                                                                                    | orp.  |

Sterling Connect:Direct FTP+ is installed on the local computer. The Sterling Connect:Direct server is installed on the remote computer.

#### The Sterling Connect: Direct FTP+ Command Line Interface

The Sterling Connect:Direct FTP+ command line interface allows you to enter Sterling Connect:Direct FTP+ commands through a system prompt.You can also start and stop Sterling Connect:Direct FTP+ and run FTP scripts using the command line interface.

**Chapter 2** 

## Starting and Stopping the Sterling Connect:Direct FTP+ Graphical Interface

#### Starting the Sterling Connect:Direct FTP+ Graphical Interface on Microsoft Windows

To start Sterling Connect:Direct FTP+ on Microsoft Windows, click the Sterling Connect:Direct FTP+ desktop icon.

Sterling Connect:Direct FTP+ connects to the Sterling Connect:Direct server specified in the configuration file and opens the graphical interface.

## Starting the Sterling Connect:Direct FTP+ Graphical Interface on UNIX

To start Sterling Connect:Direct FTP+ on UNIX:

- 1. Access a command prompt.
- 2. Change to the CDFtp directory.
- 3. Type cdftp -G. You must type a capital G.

Sterling Connect:Direct FTP+ connects to the Sterling Connect:Direct server specified in the configuration file and opens the graphical interface.

See the graphical interface Help for a list of options you can specify when you start Sterling Connect:Direct FTP+.

#### **Reconnecting a Sterling Connect:Direct FTP+ Session**

Occasionally, your Sterling Connect:Direct FTP+ session may be disconnected due to line failure or time-out at the remote site.

To reconnect to a Sterling Connect:Direct FTP+ session, click the **Reconnect** icon

#### Stopping the Sterling Connect:Direct FTP+ Graphical Interface

Click the **Stop** icon to disconnect from the Sterling Connect:Direct server and close the interface.

If a file transfer is in process, you are prompted for confirmation. Click Yes to confirm.

### **Chapter 3**

## Navigating Directories Using the Graphical Interface

#### Changing a Directory with the Graphical Interface

To change a local or remote directory using the graphical interface:

Double-click the folder that you want to move to in the filelist.

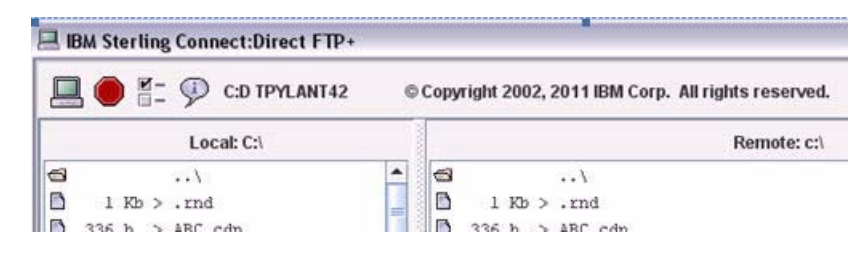

#### **Creating a New Directory with the Graphical Interface**

To create a new directory:

- 1. Select the folder under which you want to create the new directory.
- 2. Click the **New Folder** icon.
- 3. Type the name of the new directory in the Create Directory dialog box.
- 4. Click Create Directory. The directory is added to your file structure.

Chapter 3 Navigating Directories Using the Graphical Interface

## **Sending and Retrieving Files**

#### Sending Files Using the Graphical Interface

To send files using the graphical interface:

1. From the Sterling Connect:Direct FTP+ graphical interface, navigate to the file to send and select it.

To select multiple adjacent files, press **Shift** while selecting the files. To select multiple nonadjacent files, press **Ctrl** while selecting the files.

2. Click rightarrow to send the files.

The bottom of the graphical interface displays status information while the files are sent. When Sterling Connect:Direct FTP+ sends a file to the Sterling Connect:Direct server, it displays the file permissions of the user running Sterling Connect:Direct FTP+.

#### Retrieving Files Using the Sterling Connect:Direct FTP+ Graphical Interface

To retrieve files:

1. From the Sterling Connect:Direct FTP+ graphical interface, navigate to the file that you want to retrieve and select it.

To select multiple adjacent files, press **Shift** while selecting the files. To select multiple nonadjacent files, press **Ctrl** and select the files.

2. Click  $\square$  to retrieve the files.

#### **Changing the Transfer Mode**

The Transfer mode controls whether files are transferred as text or binary files. Text mode sends text-based files. Binary mode transfers executable files, such as programs.

The transfer mode is normally set to **Automatic** so that Sterling Connect:Direct FTP+ detects the file type.

To change the transfer mode manually:

- 1. Click
- 2. Select the transfer mode from the **Properties** dialog box.

Selecting **Text** or **Binary** overrides the options specified in the List of file extensions to be transferred as text and Should z/OS files be transferred as text? fields on the configuration interface.

## **Deleting Files Using the Graphical Interface**

To delete a file using the graphical interface:

- Navigate to the file to delete and select it.
   To select multiple adjacent files, press Shift while selecting the files.
   To select multiple nonadjacent files, press Ctrl while selecting the files.
- 2. Click 👘 . A **Delete Confirmation** dialog box is displayed.
- 3. Click Yes to delete one file or Yes All to delete multiple files.

#### **Disabling the Delete Confirmation Dialog Box**

Disable the **Delete Confirmation** dialog box if you are deleting many files.

To disable the Delete Confirmation:

- 1. Click
- 2. Click No confirm dialog on deletes from the Properties dialog box.
- 3. To enable the **Delete Confirmation** dialog box, click **Confirm dialog on deletes**.

Chapter 5 Deleting Files Using the Graphical Interface

## Starting and Stopping the Sterling Connect:Direct FTP+ Command Line Interface

#### Starting the Command Line Interface on Microsoft Windows

To start the Command Line Interface on Microsoft Windows:

Select Start>Program Files> IBM Sterling Connect:Direct FTP+> Start Command Line.

Sterling Connect:Direct FTP+ connects to the Sterling Connect:Direct server specified in the configuration file and displays the CDFtp: prompt. You can now type commands.

See the graphical interface Help for options when starting Sterling Connect:Direct FTP+.

#### Starting the Command Line Interface in UNIX

- 1. Access a command prompt.
- 2. Change the current directory to the CDFtp directory.
- 3. Type cdftp open.

Sterling Connect:Direct FTP+ connects to the Sterling Connect:Direct server specified in the configuration file. You can now type commands.

See the graphical interface Help for options to start Sterling Connect:Direct FTP+.

#### **Stopping the Command Line Interface**

From the CDFtp: prompt, type bye to stop Sterling Connect:Direct FTP+.

You can also type exit or quit.

Chapter 6 Starting and Stopping the Sterling Connect:Direct FTP+ Command Line Interface

### **Chapter 7**

## Navigating Directories Using the Command Line Interface

#### Changing the Directory with the Command Line Interface

To change the local directory using the command line interface:

At the CDFtp: prompt, type lcd *directory*, where *directory* is the directory path to change to and press **Enter**. For example:

- On a Microsoft Windows computer, type lcd c:\test\user4 to change the local directory to c:\test\user4.
- ♦ On a UNIX computer, type lcd /c/test/user5 to change the local directory to /c/test/user5.

To change the remote directory using the command line interface:

At the CDFtp: prompt, type **cd** *directory*, where *directory* is the directory to change to. For example:

- For a remote Microsoft Windows computer, type cd i:\data\recv to change the remote directory to i:\data\receive.
- ✦ For a remote UNIX computer, type cd /t/home.usertest/data to change the remote directory to /t/home.usertest/data.

#### **Creating a New Directory with the Command Line Interface**

To create a new local directory using the command line interface, type lmkdir *directory* at the CDFtp: prompt, where *directory* is the name of the new directory. For example, type lmkdir c:\newfiles\Daily to create a local directory named Daily in the c:\newfiles directory.

To create a remote directory, type mkdir *directory* at the CDFtp: prompt, where *directory* is the name of the new directory. For example, type mkdir j:\input\modified to create a remote directory named modified on the remote directory j:\input.

### **Obtaining a Directory Listing**

To obtain a list of a directory's contents:

- 1. At the CDFtp: prompt, change to the local or remote directory to view.
- 2. Type ldir to list the local directory contents.
- 3. Type dir to display the remote directory contents.

You can optionally specify full or partial file names. For example, ldir data\* displays all local directory files beginning with *data*.

The directory listing is displayed in UNIX format, even if the directory is on a Microsoft Windows computer, as shown below.

| 125 Direc | tory | listing | of "c:\tes | t9\" started | d.     |       |              |  |
|-----------|------|---------|------------|--------------|--------|-------|--------------|--|
| drex      | - 1  | OWNER   | GROUP      | Ø.           | Jun 10 | 12:19 | CDBrowser.CD |  |
| -rux      | - 1  | OWNER   | GROUP      | 370 .        | Jun 19 | 10:36 | Process1.cdp |  |
| -rux      | - 1  | OWNER   | GROUP      | 205215       | Jun 10 | 12:00 | README.PDF   |  |
|           | - 1  | OWNER   | GROUP      | 1036440      | Jun 18 | 08:51 | bigfileØ     |  |
| -rux      | - 1  | OWNER   | GROUP      | 30610400     | Jul 25 | 16:33 | bigfile00    |  |
| -rux      | - 1  | OWNER   | GROUP      | 30666208     | Jul 25 | 17:24 | bigfile000   |  |
| -rux      | - 1  | OWNER   | GROUP      | 506880       | Jul 16 | 20:32 | bigfile1     |  |

File permissions

File size, date, time, and name

The example below displays an z/OS file system listing from a Sterling Connect:Direct for z/OS server.

| WSAM* CLU  |     |    |       |          |   |   | TEMP6                   |
|------------|-----|----|-------|----------|---|---|-------------------------|
| ligrated - |     |    |       |          |   |   | TEMP7                   |
| ligrated - |     |    |       |          |   |   | TEMP8                   |
| ligrated - |     |    |       |          |   |   | TEMPFILE                |
| igrated -  |     |    |       |          |   |   | TEST.FILE               |
| SER28 PS   | FB  | 80 | 27920 | 2002/206 |   |   | TESTFILE.BENCH.M10      |
| SER28 PS   | FB  | 80 | 27920 | 2001/157 |   |   | TESTFILE.BENCH.M10.COPY |
| SER16 PS   | FB  | 80 | 8000  | 1999/242 |   |   | TESTFILE.FB80S          |
| ligrated - |     |    |       |          |   |   | TESTFILE.ONE            |
| ligrated - |     |    |       |          |   |   | TESTFILE.X              |
| ignated -  | 100 |    |       |          | - | - | TECTELLE VV             |

File characteristics

File name

**Chapter 8** 

## Sending and Retrieving Files Using the Command Line Interface

#### Sending a File Using the Command Line Interface

To send a file using the Command Line Interface:

- 1. At the CDFtp: prompt, change to the directory of the file you want to send.
- 2. Change to the remote directory where you want to store the file.
- 3. Type put *filename*, where *filename* is the file you are sending, and press Enter.

To change the file name when you transfer a file, type put *filename newfilename* and press **Enter**, where *filename* is the file you send and *newfilename* is the name to assign to the transferred file.

Status information is displayed during the transfer.

#### Sending Multiple Files Using the Command Line Interface

To send multiple files using the Command Line Interface:

- 1. At the CDFtp: prompt, change to the directory of the files you want to send.
- 2. Change the remote directory to where you want to store the files.
- 3. Type prompt to turn prompting off. With prompting on, you are asked if you want to send each file.
- 4. Type mput *filename filename*, where *filename* is the name of each file to send and press **Enter**. Separate each file name with a space.

The files are transferred. Status information is displayed during the transfer.

Use the \* and ? wildcard characters. For example, the command mput \*.gif \*.html sends all files with a .gif or .html extension from the current directory to a remote directory.

#### **Retrieving a File Using the Command Line Interface**

To retrieve a file using the Command Line Interface:

- 1. At the CDFtp: prompt, change to the remote directory of the file to retrieve.
- 2. Change the local directory to where you want to store the file.
- 3. Type get *filename*, where *filename* is the file you want to retrieve and press **Enter**. The file is transferred. Status information is displayed during the transfer.

#### **Retrieving Multiple Files Using the Command Line Interface**

To retrieve multiple file using the Command Line Interface:

- 1. At the CDFtp: prompt, change to the remote directory of the files you want to retrieve.
- 2. Change the local directory to where you want to store the files.
- 3. Type prompt to turn off prompting. Prompting asks if you want to retrieve each file.
- 4. Type mget *filename filename*, where *filename* is the name of each file to retrieve and press **Enter**. Separate each file name with a space.

Status information is displayed during the transfer.

You can use the \* and ? wildcard characters. For example, the command mget \*.asp \*.html retrieves all files with a .asp or .html extension from the remote directory.

#### **Running a Script**

A script is a text file (created with any text editor) that contains FTP commands.

To specify that Sterling Connect:Direct FTP+ executes a script when it starts, type cdftp -s:*filename* at the CDFtp: prompt, and press **Enter**. Specify the full directory path if the script is not in the same directory as Sterling Connect:Direct FTP+.

For example, typing cdftp -s:c:\data\newdata.txt executes the FTP commands in the newdata.txt file stored in the c:\data directory. See *Sample FTP Scripts* on page 31.

If the script does not contain an open command, you must specify open after the cdftp command to connect to the Sterling Connect:Direct server. For example, type cdftp -s:*filename* open, to execute a script that does not contain an open command.

Sterling Connect:Direct FTP+ accepts all valid FTP commands within a script, although it may not process all of them. For example, Sterling Connect:Direct FTP+ accepts the FTP login command, but does not perform any actual login processing (login is controlled through the Sterling Connect:Direct FTP+ configuration). This permits existing scripts that contain login commands to run on Sterling Connect:Direct FTP+ without modification. See *Sterling Connect:Direct FTP+ Commands* on page 25 for more information.

### **Chapter 9**

## Deleting Files Using the Command Line Interface

# Deleting a File from a Remote Computer Using the Command Line Interface

To delete a file:

- 1. At the CDFtp: prompt, change to the remote directory of the file to delete.
- 2. Type delete *filename*, where *filename* is the name of the file to delete and press Enter.

## Deleting Multiple Files from a Remote Computer Using the Command Line Interface

To delete multiple files:

- 1. At the CDFtp: prompt, change to the remote directory of the file you want to delete.
- 2. Type prompt to turn off prompting.
- 3. Type mdelete *filename filename*, where *filename* is each file you want to delete and press **Enter**. Separate each file name with a space.

You can use the \* and ? wildcard characters with the mdelete command. For example, the command mdelete new\*.dat old\*.dat deletes all .dat files beginning with new or old.

Chapter 9 Deleting Files Using the Command Line Interface

## Logging Sterling Connect: Direct FTP+ Activity

Sterling Connect:Direct FTP+ logs information about session commands, replies, method entries (method entries indicate where a program is in its execution) and communications. This information can be used for audit tracking and problem solving.

Logging information is written to a text file that can be viewed with a text editor such as Microsoft Notepad. This file has a maximum size. When the file reaches this size, new logging information overwrites the existing information. You can control the maximum size through the Sterling Connect:Direct FTP+ configuration interface.

#### Setting the Logging Level

You control what Sterling Connect:Direct FTP+ activity to log by specifying a logging level. There are four logging levels:

- ♦ 0–No logging.
- ♦ 1-Log date and time for commands only.
- ♦ 2-Log date and time for commands and replies.
- ◆ 3-Log date and time for commands, replies, and method entries.
- ↓ 4-Log date and time for commands, replies, method entries and full communication traces.

**Note:** The higher the logging level, the more data is tracked, and file transfer takes longer. For optimal performance, logging level should be set to 0.

There are three ways to specify the logging level:

Through the Sterling Connect:Direct FTP+ configuration interface. See the configuration Help for information.

- ◆ Through the FTP debug command. To do this:
  - a. Start the Sterling Connect:Direct FTP+ command line interface.
  - b. Type debug *level* and press **Enter**, where *level* is the desired logging levels. For example, debug 3 sets the logging level to level 3, log commands, replies, and method entries.

The logging level stays in effect for the duration of the session, or until it is changed by another debug command.

Through the -d:n parameter of the cdftp command that starts Sterling Connect:Direct FTP+, where n is the logging level. For example, cdftp -d:2 open starts Sterling Connect:Direct FTP+ and sets the logging level to 2. The logging level stays in effect for the session, or until it is changed by the debug command.

#### Viewing the Activity Log

- 1. Locate the activity log. Its location is specified in the Sterling Connect:Direct FTP+ configuration interface.
- 2. Open the log with a text editor.

## **Sterling Connect: Direct FTP+ Commands**

Following are the FTP commands supported by Sterling Connect:Direct FTP+. In some cases, Sterling Connect:Direct FTP+ accepts a command, but ignores it during processing. This enables existing FTP scripts, which may require a user name and password, to be used.

This table summarizes the FTP commands. For more information, refer to any FTP guide available in print or from the Internet.

**Note:** Some commands require a file or directory name. Enclose any file or directory names with spaces within quotes. For example, cd "c:\data\new files\received files".

| Command                     | Description                                                                                                    |
|-----------------------------|----------------------------------------------------------------------------------------------------|
| acct                        | Applies an extra user ID and password to obtain additional access to a remote computer. The command is ignored.                                                                                       |
| account                     | Performs the same function as the acct command.Command is ignored.                                                                                                    |
| append localfile remotefile | Appends the specified local file to the file on the remote computer.<br>For example, append newdata.txt prevdata.txt appends the<br>newdata.txt file to the prevdata.txt file on the remote computer. |
| ascii                       | Specify this type to transfer text and HTML files.                                                                                                    |
| block                       | Sets the transfer mode to block. The command is ignored.                                                                                                    |
| bell                        | Rings a bell after file transfer. The command is ignored.                                                                                                    |
| binary                      | Sets the transfer type to binary. A binary file is any file other than a text file. Specify this type to transfer graphics, audio, and video files.                                                   |
| bye                         | Exits and ends connection with the remote computer. This command performs the same function as exit or quit.                                                                                          |
| case                        | Turns case sensitivity on and off.                                                                                                    |
| cd directory                | Changes the remote computer directory to the specified directory.                                                                                                    |
| cdup                        | Changes the remote computer directory to the parent directory (moves up one directory level).                                                                                                    |

| Command             | Description                                                                                                    |
|---------------------|----------------------------------------------------------------------------------------------------|
| close               | Closes a connection with a remote computer. This command performs the same function as the disconnect command.                                                                                                    |
| compress            | Changes the transfer mode to compress. The command is ignored.                                                                                                    |
| debug <i>level</i>  | Sets the logging level used for audit trails and troubleshooting for this<br>session only. There are 4 logging levels:<br>0-no logging<br>1-log commands only<br>2-log commands and replies<br>3-log commands, replies, and method entries<br>4-log commands, replies, method entries and full communication<br>traces |
|                     | The higher the logging level, the more data tracked, and file transfer takes longer. For optimal performance, set logging level to 0.                                                                                                    |
| delete filename     | Deletes a file from the remote computer.                                                                                                    |
| dir <i>filename</i> | Displays the remote directory contents. Specify full or partial file names. For example, dir test* displays all files beginning with <i>test</i> .                                                                                                    |
|                     | Local and remote directory listings are always displayed in UNIX format, even when Sterling Connect:Direct FTP+ runs on Microsoft Windows.                                                                                                    |
| disconnect          | Closes a remote connection. This command performs the same function as the close command.                                                                                                    |
| ebcdic              | Changes the transfer type to text. This transfer type is typically used for sending files to mainframe remote computers.                                                                                                    |
| exit                | Exits and ends the connection with the remote computer. This command performs the same function as bye or quit.                                                                                                    |
| file                | Changes the file structure to file. The command is ignored.                                                                                                    |
| get filename        | Transfers a file from the remote system to the local system. This command performs the same function as the recv command.                                                                                                    |
| glob                | Enables or disables the use of asterisks (*) and question marks (?) as wildcard characters in file names or path names. By default, globbing is enabled.                                                                                                    |
| hash                | Prints the pound sign (#) character for every 1,024 bytes of data transferred. The command is ignored.                                                                                                    |
| help                | Displays a listing of commands and a short description of each.                                                                                                    |
| help command        | Displays a description for the specified command.                                                                                                    |
| Icd directory       | Changes the directory on the local computer.                                                                                                    |
| Idelete filename    | Deletes a file from the local computer.                                                                                                    |
| ldir filename       | Displays the local computer directory contents. You can optionally specify full or partial file names. For example, Idir data* displays all files beginning with <i>data</i> .                                                                                                    |
|                     | Local and remote directory listings are displayed in UNIX format, even when running on a Microsoft Windows computer.                                                                                                    |

| Command                             | Description                                                                                                    |
|-------------------------------------|----------------------------------------------------------------------------------------------------|
| literal command                     | Sends an arbitrary FTP command. This command performs the same function as the quote command. The command is ignored.                                                                                            |
| lls filename                        | Displays a list of file names from within the current local directory.<br>You can specify full or partial file names. For example, lls test*<br>displays all files beginning with <i>test</i> .                  |
| Imkdir directory                    | Creates the specified directory on the local computer.                                                                                                    |
| locsite keywords                    | Sets local computer options. The command is ignored.                                                                                                    |
| locstat                             | Retrieves the status of the local computer.                                                                                                    |
| lpwd                                | Prints the current working directory of the local computer.                                                                                                    |
| Irmdir directory                    | Removes the specified directory from the local computer.                                                                                                    |
| ls                                  | Displays a list of file names from the current remote directory.<br>Specify full or partial file names. For example, Is test* displays files<br>within the current remote directory beginning with <i>test</i> . |
| mdelete filename filename           | Deletes multiple files. Separate each file name with a space.                                                                                                    |
| mdir directory localfile            | Prints files in the specified remote directory to the specified local file                                                                                                    |
| mget filename filename              | Retrieves multiple files from the remote computer. Separate each file name with a space.                                                                                                    |
| mkdir directory                     | Creates a specified directory on remote computer.                                                                                                    |
| mls directory localfile             | Sends a list of file names in the specified remote directory to the specified local file.                                                                                                    |
| mode <i>B</i>  S C                  | Changes the file transfer mode to block, stream, or compress. Only compress mode (C) is supported. Sterling Connect:Direct FTP+ accepts the other modes, but ignores them.                                       |
| mput filename filename              | Transfers multiple files to the remote computer. Separate each file name with a space.                                                                                                    |
| noop                                | Sends a blank command to verify that remote computer is connected.                                                                                                    |
| open <i>site</i>                    | Connects to the remote computer specified in the configuration file.<br>Sterling Connect:Direct FTP+ ignores the <i>site</i> parameter.                                                                          |
| pass password                       | Sends the specified password to the remote computer. The command is ignored.                                                                                                    |
| prompt                              | Turns the Sterling Connect:Direct FTP+ prompt on and off. If on, you can selectively retrieve or store files during multiple file transfers (mget and mput). If off, all files are transferred.                  |
| proxy command                       | Sends the specified command to a proxy server. The command is ignored.                                                                                                    |
| put localfilename<br>remotefilename | Copies the specified local file to the remote computer. You can assign an optional remote file name. This is the same function as the send command.                                                              |

| Command                              | Description                                                                                                    |
|--------------------------------------|----------------------------------------------------------------------------------------------------|
| pwd                                  | Displays the current remote directory.                                                                                                    |
| quit                                 | Exits and ends the connection with the remote computer. This performs the same function as the bye or exit command.                                                                                                    |
| quote command                        | Sends an arbitrary FTP command. This command performs the same function as the literal command. The command is ignored.                                                                                                   |
| record                               | Sets the transfer mode to record. The command is ignored.                                                                                                    |
| recv filename                        | Copies a file on the remote computer to the local computer. This command performs the same function as the get command.                                                                                                   |
| remotehelp                           | Retrieves help information from the remote computer.                                                                                                    |
| rename filename1 filename2           | Renames the remote file in <i>filename1</i> to the name specified in <i>filename2</i> .                                                                                                    |
| restart                              | Restarts the last file transfer operation. The command is ignored.                                                                                                    |
| rmdir directory                      | Removes the specified directory from the remote computer.                                                                                                    |
| sendport                             | Controls the use of the PORT command. The command is ignored.                                                                                                    |
| send localfilename<br>remotefilename | Copies the specified local file to the remote computer. You can assign an optional remote file name. This performs the same function as the put command.                                                                  |
| sendsite                             | Sends site-dependent information. The command is ignored.                                                                                                    |
| site                                 | Sends site-dependent information. The command is ignored.                                                                                                    |
| status                               | Displays the current connection status.                                                                                                    |
| stream                               | Changes the transfer mode to stream. The command is ignored.                                                                                                    |
| structure <i>F</i>   <i>R</i>        | Changes the file structure to file or record.                                                                                                    |
| sunique                              | Turns on or off store unique for the remote system. The command is ignored.                                                                                                    |
| system                               | Displays the name of the remote computer's operating system.                                                                                                    |
| trace                                | Turns packet tracing on or off. The command is ignored.                                                                                                    |
| type A E I                           | Specifies the file transfer type. The values are:<br>A–ASCII<br>E–EBCDIC<br>I–Image or binary<br>ASCII and EBCDIC files are treated as text mode transfers.<br>Image or binary files as treated as binary mode transfers. |
| user userID password                 | Logs on to the remote computer. The command is ignored. The user ID is determined from the configuration file.                                                                                                    |
| verbose                              | Turns verbose mode on or off. When verbose is on, all responses are displayed.                                                                                                    |

## **Command Line Parameters**

You can specify the following parameters when you type the cdftp command to start Sterling Connect:Direct FTP+. In some cases, Sterling Connect:Direct FTP+ accepts a parameter, but ignores it during processing, to maintain compatibility with existing clients.

| Command        | Description                                                                                                    |
|----------------|----------------------------------------------------------------------------------------------------|
| cdftp          | Starts Sterling Connect:Direct FTP+, but does not connect to the Sterling Connect:Direct server.                                                                                                    |
| cdftp open     | Starts the Sterling Connect:Direct FTP+ command line interface and connects to the Sterling Connect:Direct server specified in the configuration file.                                                                                                    |
|                | You must insert any parameters between cdftp and open. For example, cdftp -d:2<br>-v open starts the command line interface, enables logging levels2, suppresses<br>display of remote computer responses, and connects to the Sterling<br>Connect:Direct server. |
| -a             | Use any local interface when binding data connection. The command is ignored.                                                                                                    |
| -A             | Log on anonymously. Sterling Connect:Direct FTP+ accepts this parameter but ignores it during processing.                                                                                                    |
| -c:config      | Specifies the configuration to use instead of the default configuration.                                                                                                    |
| -C             | Starts the configuration interface.                                                                                                    |
| -C:configbuild | Specifies that Sterling Connect:Direct FTP+ create configuration files from the configuration template and the text file specified in <i>configbuild</i> .                                                                                                    |
|                | See the configuration interface help for information about this command.                                                                                                    |

| Command                     | Description                                                                                                    |
|-----------------------------|----------------------------------------------------------------------------------------------------|
| -d <i>n</i> or -d: <i>n</i> | Enables debugging, where <i>n</i> sets the logging level for this session only. There are<br>4 logging levels:<br>0-no logging<br>1-log commands only<br>2-log commands and replies<br>3-log commands, replies, and method entries<br>4-log commands, replies, method entries and full communication traces |
|                             | The higher the logging level, the more data is tracked, and file transfer takes longer. For optimal performance, the logging level should be set to 0.                                                                                                    |
| -е                          | Ends Sterling Connect:Direct FTP+ on certain errors. The command is ignored.                                                                                                    |
| -g                          | Disables the use of asterisks (*) and question marks (?) as wildcard characters in file names or path names.                                                                                                    |
| -G                          | Starts the graphical interface and connects to the Sterling Connect:Direct server specified in the configuration file.                                                                                                    |
| -h                          | Displays a list of parameters and descriptions for the cdftp command.                                                                                                    |
| -i                          | Turns off interactive prompting during multiple file transfers. The parameter is ignored during processing.                                                                                                    |
| -l: <i>locale</i>           | Specifies the language and country to be used instead of the default. The locale is specified as <i>language_country</i> . For example, en_us.                                                                                                    |
| -n                          | Suppresses automatic logon during the initial connection. The parameter is ignored during processing.                                                                                                    |
| -р                          | Specifies the name of the TCP/IP if more than one connection is available. The parameter is ignored during processing.                                                                                                    |
| -s:filename                 | Run the specified FTP script, which is a text file containing FTP commands.                                                                                                    |
| -t dsn                      | Specifies a data set containing a non-standard translation table. The parameter is ignored during processing.                                                                                                    |
| -w:buffersize               | Overrides the default transfer buffer size with the specified value. The parameter is ignored during processing.                                                                                                    |
| -w nn                       | Specifies how many seconds to wait before Sterling Connect:Direct FTP+ times out. The parameter is ignored during processing.                                                                                                    |
| -V                          | Suppresses the display of remote computer responses.                                                                                                    |

## **Sample FTP Scripts**

Following are sample FTP scripts to base your scripts on.

#### Sample Script to Send a File

The following simple script (sample1.txt) sends a file to a remote computer.

| open Jimbo543<br>user session1<br>pass forward34<br>type b<br>lcd c:\test<br>put data.txt<br>dir doto * |  |  |  |
|----------------------------------------------------------------------------------------------------|--|--|--|
| dir data.*                                                                                              |  |  |  |
| quit                                                                                                    |  |  |  |

Type cdftp -s:sample1.txt at the CDFtp: command prompt to execute this script.

- The open command opens the connection with the Sterling Connect:Direct server. The remote computer name (Jimbo543) is ignored. The connection with the Sterling Connect:Direct server is controlled through the configuration file.
- The user and pass commands are also ignored, because the Sterling Connect:Direct server uses the information in the configuration file to complete the logon.
- ✦ The type b command sets the transfer type to binary.
- ♦ The lcd c:\test command sets the local directory to c:\test.
- The put data.txt command sends the data.txt file in the c:\test directory to the default directory on the remote computer. This default is specified through the configuration interface.
- The dir data.\* command displays a directory listing of all files on the remote computer whose file name begins with data. This can be used to visually verify that the file was transferred.
- ✦ The quit command ends the session.

#### Sample Script to Send Multiple Files

The following script (named sample2.txt) sends several files to a remote computer.

open Dallas43 user jtaylor pass treble12 lcd c:\myweb cd /data.in.satellite mput index.htm index.html index.dat quit

- ✦ The open command opens the connection with the Sterling Connect:Direct server. The remote computer name (Dallas43) is ignored. The connection with the Sterling Connect:Direct server is controlled through the configuration file.
- The user and pass commands are also ignored. The Sterling Connect:Direct server uses the information in the configuration file to complete the logon.
- ◆ The lcd c:\myweb command sets the local directory to c:\myweb.
- The cd /data.in.satellite command sets the directory on the remote computer to /data.in.satellite.
- The mput index.htm index.html index.dat commands sends the three listed files to the /data.in.satellite directory on the remote computer.
- ✦ The quit command ends the session.

## Notices

This information was developed for products and services offered in the U.S.A.

IBM may not offer the products, services, or features discussed in this document in other countries. Consult your local IBM representative for information on the products and services currently available in your area. Any reference to an IBM product, program, or service is not intended to state or imply that only that IBM product, program, or service may be used. Any functionally equivalent product, program, or service that does not infringe any IBM intellectual property right may be used instead. However, it is the user's responsibility to evaluate and verify the operation of any non-IBM product, program, or service.

IBM may have patents or pending patent applications covering subject matter described in this document. The furnishing of this document does not grant you any license to these patents. You can send license inquiries, in writing, to:

IBM Director of Licensing

**IBM** Corporation

North Castle Drive

Armonk, NY 10504-1785

U.S.A.

For license inquiries regarding double-byte character set (DBCS) information, contact the IBM Intellectual

Property Department in your country or send inquiries, in writing, to:

Intellectual Property Licensing

Legal and Intellectual Property Law

IBM Japan Ltd.

1623-14, Shimotsuruma, Yamato-shi

Kanagawa 242-8502 Japan

The following paragraph does not apply to the United Kingdom or any other country where such provisions are inconsistent with local law: INTERNATIONAL BUSINESS MACHINES CORPORATION PROVIDES THIS PUBLICATION "AS IS" WITHOUT WARRANTY OF ANY KIND, EITHER EXPRESS OR IMPLIED, INCLUDING, BUT NOT LIMITED TO, THE IMPLIED WARRANTIES OF NON-INFRINGEMENT, MERCHANTABILITY OR FITNESS FOR A PARTICULAR PURPOSE. Some states do not allow disclaimer of express or implied warranties in certain transactions, therefore, this statement may not apply to you.

This information could include technical inaccuracies or typographical errors. Changes are periodically made to the information herein; these changes will be incorporated in new editions of the publication. IBM may make improvements and/or changes in the product(s) and/or the program(s) described in this publication at any time without notice.

Any references in this information to non-IBM Web sites are provided for convenience only and do not in any manner serve as an endorsement of those Web sites. The materials at those Web sites are not part of the materials for this IBM product and use of those Web sites is at your own risk.

IBM may use or distribute any of the information you supply in any way it believes appropriate without incurring any obligation to you.

Licensees of this program who wish to have information about it for the purpose of enabling: (i) the exchange of information between independently created programs and other programs (including this one) and (ii) the mutual use of the information which has been exchanged, should contact:

**IBM** Corporation

J46A/G4

555 Bailey Avenue

San Jose, CA\_\_95141-1003

U.S.A.

Such information may be available, subject to appropriate terms and conditions, including in some cases, payment of a fee.

The licensed program described in this document and all licensed material available for it are provided by IBM under terms of the IBM Customer Agreement, IBM International Program License Agreement or any equivalent agreement between us.

Any performance data contained herein was determined in a controlled environment. Therefore, the results obtained in other operating environments may vary significantly. Some measurements may have been made on development-level systems and there is no guarantee that these measurements will be the same on generally available systems. Furthermore, some measurements may have been estimated through extrapolation. Actual results may vary. Users of this document should verify the applicable data for their specific environment.

Information concerning non-IBM products was obtained from the suppliers of those products, their published announcements or other publicly available sources. IBM has not tested those products and cannot confirm the accuracy of performance, compatibility or any other claims related to non-IBM products. Questions on the capabilities of non-IBM products should be addressed to the suppliers of those products.

All statements regarding IBM's future direction or intent are subject to change or withdrawal without notice, and represent goals and objectives only.

This information is for planning purposes only. The information herein is subject to change before the products described become available. This information contains examples of data and reports used in daily business operations. To illustrate them as completely as possible, the examples include the names of individuals, companies, brands, and products. All of these names are ficticious and any similarity to the names and addresses used by an actual business enterprise is entirely coincidental.

#### COPYRIGHT LICENSE:

This information contains sample application programs in source language, which illustrate programming techniques on various operating platforms. You may copy, modify, and distribute these sample programs in any form without payment to IBM, for the purposes of developing, using, marketing or distributing application programs conforming to the application programming interface for the operating platform for which the sample programs are written. These examples have not been thoroughly tested under all conditions. IBM, therefore, cannot guarantee or imply reliability, serviceability, or function of these programs. The sample programs are provided "AS IS", without warranty of any kind. IBM shall not be liable for any damages arising out of your use of the sample programs.

Each copy or any portion of these sample programs or any derivative work, must include a copyright notice as follows:

© IBM 2011. Portions of this code are derived from IBM Corp. Sample Programs. © Copyright IBM Corp. 2011.

If you are viewing this information softcopy, the photographs and color illustrations may not appear.

#### Trademarks

IBM, the IBM logo, and ibm.com are trademarks or registered trademarks of International Business Machines Corp., registered in many jurisdictions worldwide. Other product and service names might be trademarks of IBM or other companies. A current list of IBM trademarks is available on the Web at "<u>Copyright and trademark information</u>" at www.ibm.com/legal/copytrade.shtml.

Adobe, the Adobe logo, PostScript, and the PostScript logo are either registered trademarks or trademarks of Adobe Systems Incorporated in the United States, and/or other countries.

IT Infrastructure Library is a registered trademark of the Central Computer and Telecommunications Agency which is now part of the Office of Government Commerce.

Intel, Intel Iogo, Intel Inside, Intel Inside Iogo, Intel Centrino, Intel Centrino Iogo, Celeron, Intel Xeon, Intel SpeedStep, Itanium, and Pentium are trademarks or registered trademarks of Intel Corporation or its subsidiaries in the United States and other countries.

Linux is a registered trademark of Linus Torvalds in the United States, other countries, or both.

Microsoft, Windows, Windows NT, and the Windows logo are trademarks of Microsoft Corporation in the United States, other countries, or both.

ITIL is a registered trademark, and a registered community trademark of the Office of Government Commerce, and is registered in the U.S. Patent and Trademark Office.

UNIX is a registered trademark of The Open Group in the United States and other countries.

Java and all Java-based trademarks and logos are trademarks or registered trademarks of Oracle and/or its affiliates.

Cell Broadband Engine is a trademark of Sony Computer Entertainment, Inc. in the United States, other countries, or both and is used under license therefrom.

Linear Tape-Open, LTO, the LTO Logo, Ultrium and the Ultrium Logo are trademarks of HP, IBM Corp. and Quantum in the U.S. and other countries.

Connect Control Center®, Connect:Direct®, Connect:Enterprise, Gentran®, Gentran:Basic®, Gentran:Control®, Gentran:Director®, Gentran:Plus®, Gentran:Realtime®, Gentran:Server®, Gentran:Viewpoint®, Sterling Commerce<sup>TM</sup>, Sterling Information Broker®, and Sterling Integrator® are trademarks or registered trademarks of Sterling Commerce, Inc., an IBM Company.

Other company, product, and service names may be trademarks or service marks of others.

## Index

#### Α

activity log 24

### С

changing the directory with the command line 17 changing the directory with the graphical interface 9 command line interface description 6 command line parameters 29 commands 25 creating a new directory with the command line 17 creating a new directory with the graphical interface 9

#### D

debug command 24 deleting files using the command line 21 deleting files using the graphical interface 13 directory listing 18

#### F

FTP commands 25 FTP scripts 31

#### G

graphical interface description 6

logging level 23

#### Ρ

parameters 29

#### R

reconnecting a session 8 retrieving a file using the command line 20 retrieving files using the graphical interface 11 retrieving multiple files using the command line 20

#### S

sample scripts 31 sending files using the graphical interface 11 sending multiple files using the command line 19 sending one file using the command line 19 setting up Sterling Connect:Direct FTP+ 5 starting the command line interface in Microsoft Windows 15 starting the command line interface in UNIX 15 starting the GUI in Microsoft Windows 7 starting the GUI in UNIX 7 stopping the command line interface 15 supported FTP commands 25 Index